## FoodBank M A N A G E R Signing Up for an Account

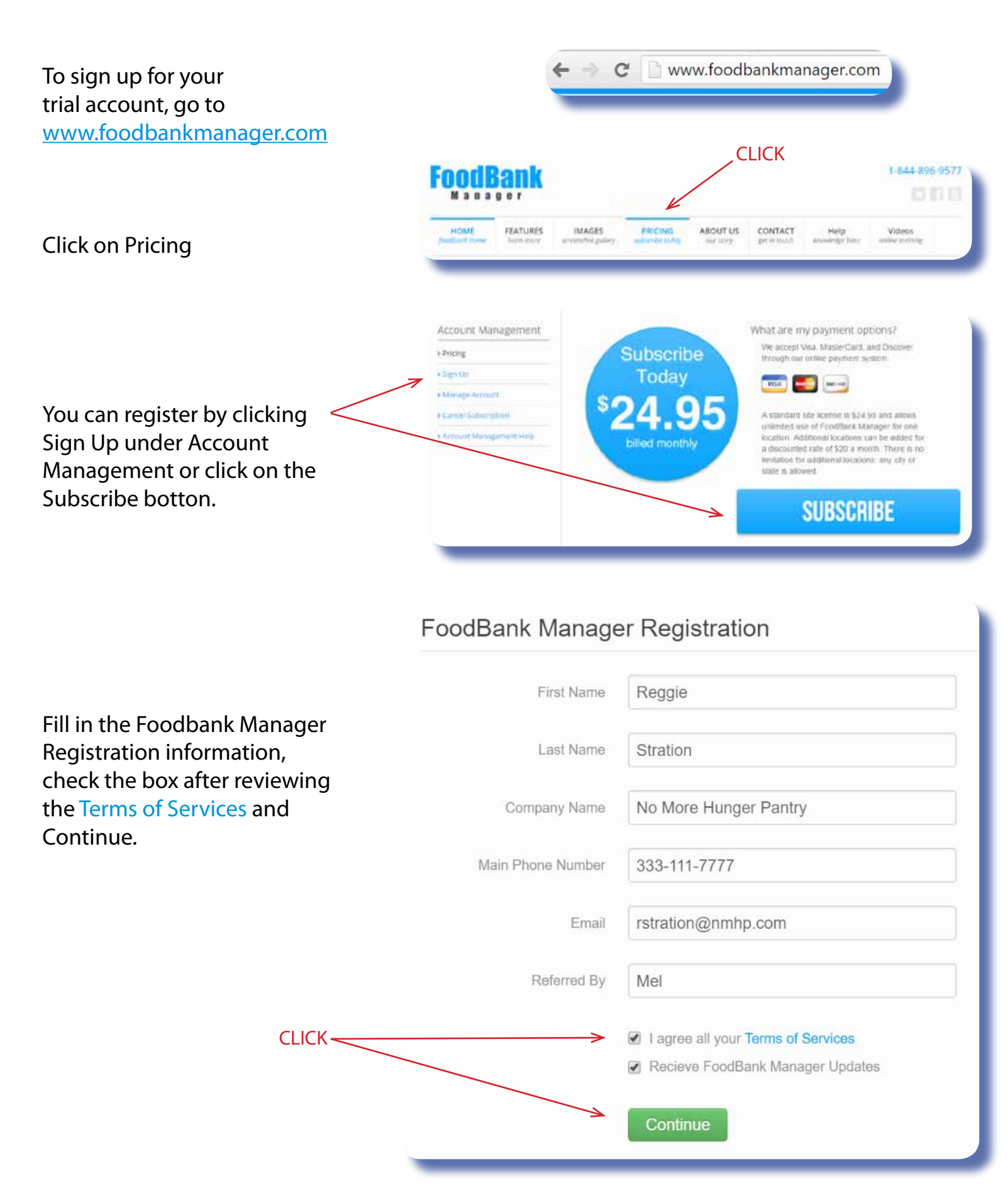

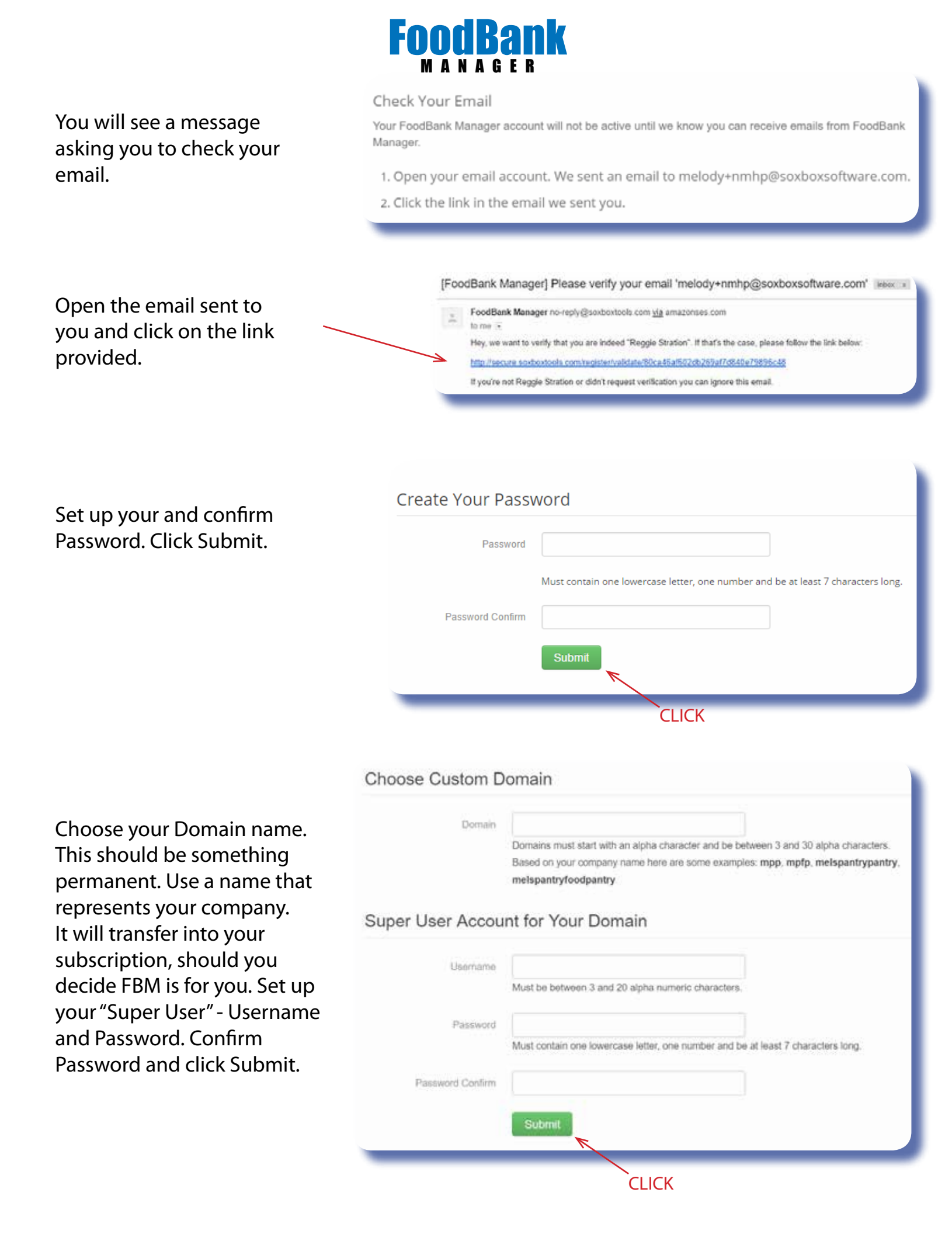

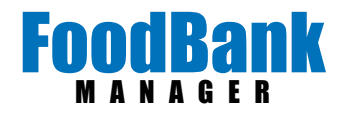

## Welcome to your Free Trial of FoodBank Manager.

Hello Reggie Stration

Thank you for choosing FoodBank Manager for your pantry management needs.

FoodBank Manager Information

Company Name. No More Hunger Pantry Your Domain: https://momorehungerpantry.soxboxtools.com/\* \* this is where your hearn will log into your FoodBank Manager account. FoodBank Manager Creation Date: 05/26/2016

Your account has been created and it is ready for setup and use

Account Management Page Username: info@soxbox.co If you forget your password, follow this link to reset it.

Domain: https://nomorehungerpantry.soxboxtools.com/ Username: Reggie If you forget your password, follow this link to reset it

Plan Selection Monthly Subscription Monthly price \$24.95\*

\*FoodBank Manager is free for you to use for the next 30 days. After the trial period is up, you will be prompted to submit billing information to continue using FoodBank Manager.

Your use of FoodBank Manager is subject to both our Terms of Service and Privacy Policy.

## Welcome to FoodBank Manager

You are a few minutes away from completing the setup process and using FoodBank Manager to its fullest. Manage your guests, volunteers and services online and gain valuable information about your parity.

Your FoodBank Manager account needs to be setup; and to help with this there are setup videos here which will walk you through the setup needed to start doing distributions right away. There is also a walk through guide and other helpful videos and documents here.

Start the setup process here: https://nomorehungerpantry.soxboxtools.com/

If you have any problems, please reply to this email and describe the troubles you are having and we'll be in touch.

Thank you again for choosing FoodBank Manager,

- The Sox Box Team

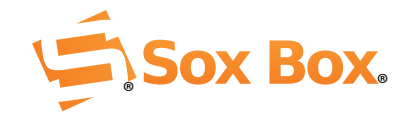